## SCANIA Truck Bodybuilder 車身建造廠 網頁使用簡單指南

步驟 1) 輸入網址: <u>https://truckbodybuilder.scania.com</u>

步驟 2) 按 "Select Language" 選擇語言

步驟 3) 選擇 "Traditional Chinese" 繁体中文

步驟 4) 選擇 "作業說明"

|           | inia Sales Porta | al 🚳 S               | Scania Fleet M | anagen | 1 Welcome | - Sail | 🗿 Comr | nercial s | upport - 🏼 🎯 Scar | nia Bodybuilder | 🕲 Wi-fi 🚺 H | ome - Admin 🛛 G G | oogle 🕟 谭谈交通 🗅 Th                                                                                                    | e Scania Provide |
|-----------|------------------|----------------------|----------------|--------|-----------|--------|--------|-----------|-------------------|-----------------|-------------|-------------------|----------------------------------------------------------------------------------------------------|------------------|
| <b>()</b> | SCAN             | IIA                  | Truck          | Body   | builder   |        |        |           |                   |                 |             | (2)               | Select Language<br>Select Language<br>English<br>Porsian                                                                                                    | ▼ 登入             |
| 首頁        | 作業說明             | 圖稿                   | 法律和法規          | 產品     | 工具和服務     | 培訓     | 市場     | 幇助        | 關於 TBB            |                 |             |                   | French<br>Italian                                                                                                    | ×                |
|           |                  | (1)                  |                |        |           |        |        |           |                   |                 |             |                   |                                                                                                    |                  |
| A         |                  | (4)                  |                |        |           |        |        |           |                   |                 |             |                   | Brasilian Portuguese<br>Dutch                                                                                                    |                  |
| A         | Feb 12           | ( <b>4)</b><br>► We  | ebsite M       | lainte | enance •  | Distu  | ırban  | ces       |                   |                 |             |                   | Brasilian Portuguese<br>Dutch<br>Finnish<br>Japanese                                                                                                    |                  |
|           | Feb 12           | ( <b>4</b> )<br>• Wi | ebsite N       | lainte | enance •  | Distu  | ırban  | ces       |                   |                 |             | T. P. Tar         | Brasilian Portuguese<br>Dutch<br>Finnish<br>Japanese<br>Korean<br>German                                                                                                    |                  |
|           | Feb 12           | ( <b>4)</b><br>→ W(  | ebsite M       | lainte | enance •  | Distu  | ırban  | ces       | PAMA              |                 |             |                   | Brasilian Portuguese<br>Dutch<br>Finnish<br>Japanese<br>Korean<br>German<br>Polish<br>Czech                                                                                          |                  |
|           | Feb 12           | (4)<br>• Wi          | ebsite M       | 1ainte | enance •  | Distu  | ırban  | ces       | PAMA              |                 |             |                   | Brasilian Portuguese<br>Dutch<br>Finnish<br>Japanese<br>Korean<br>German<br>Polish<br>Czech<br>Russian<br>Tudieb                                                                     |                  |
|           | Feb 12           | (4)<br>• Wi          | ebsite M       | lainte | enance •  | Distu  | urban  | ces       | PAMA              |                 |             |                   | Brasilian Portuguese<br>Dutch<br>Finnish<br>Japanese<br>Korean<br>German<br>Polish<br>Czech<br>Russian<br>Turkish<br>Traditional Chinese                                             |                  |
|           | Feb 12           | (4)<br>→ W(          | ebsite N       | 1ainte | enance •  | Distu  | urban  | ces       | PAMA              |                 |             |                   | Brasilian Portuguese<br>Dutch<br>Finnish<br>Japanese<br>Korean<br>German<br>Polish<br>Czech<br>Russian<br>Turkish<br>Traditional Chinese<br>Simplified Chinese<br>Spanish<br>Swedish |                  |

步驟 5) 選擇車款 "PGRT" 或 "New Truck Generation" (車款可根據下列圖片參考)

| ) SCANIA    | Truck Bodybuild      | der    |                                    |     | Select Language | ▼ 登入 |
|-------------|----------------------|--------|------------------------------------|-----|-----------------|------|
| 頁 作業說明 圖稿   | 法律和法規 產品 工具          | 和服務 培訓 | 市場 帮助 關於 TBB                       |     |                 | ×    |
| 1 <u>21</u> | New Truck Generation | GRT    | 文件                                 |     |                 |      |
| 使用和責任       |                      | *      | ➢ EK730、EK740 和 EK750 的大截量氟冷式機油冷卻器 |     |                 |      |
| 一般資訊和安全性    |                      | -      | 動力分導器的一般資訊                         | (7) |                 |      |
| 法律和法规       |                      |        | 動力分導離組合                            |     |                 |      |
| 計算和理論       |                      |        | 動力分導器組合                            |     |                 |      |
| 基本車輛變更      |                      | -      | 1999 堪拝型/J·汀特話                     |     |                 |      |
| 應用場合        |                      |        |                                    |     |                 |      |
| 車體附件和副梁     |                      |        |                                    |     |                 |      |
| 動力分導器和液壓    |                      | -      |                                    |     |                 |      |
| 動力分導器的資訊    |                      | (6)    |                                    |     |                 |      |
| 動力分導器資料表    |                      | •      |                                    |     |                 |      |
| 工廠液壓準備      |                      |        |                                    |     |                 |      |
| 電路系統        |                      | -      |                                    |     |                 |      |
| 改裝部件        |                      |        |                                    |     |                 |      |
| 出廠安裝選項的準備設  | 置                    | -      |                                    |     |                 |      |

## SCANIA Truck Bodybuilder 車身建造廠 網頁使用簡單指南

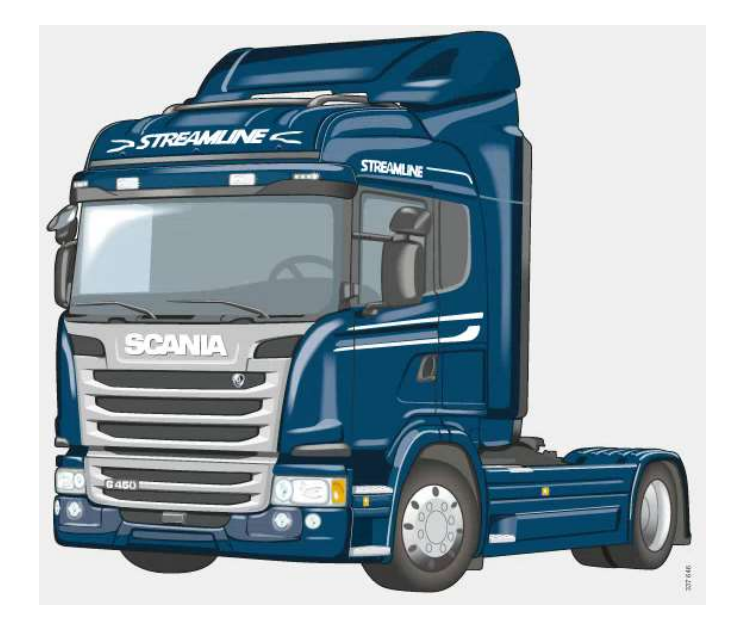

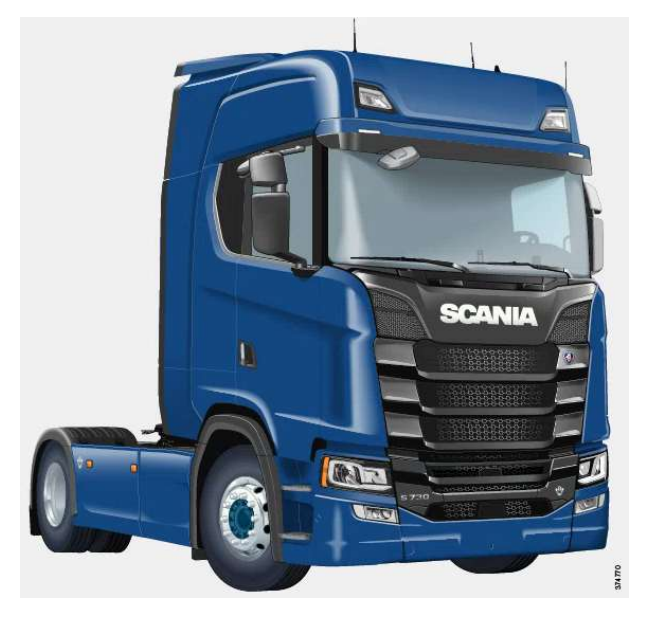

\*步驟 5) 左圖是"PGRT" Series

\*步驟 5) 右圖是 "New Truck Generation"

步驟 6) 根據要求選擇查詢所需項目 (圖中例子是 PTO 動力分導器)

步驟 7) 所有關於 PTO 動力分導器的技術資料可供查詢. 按後會以 PDF 形式打開 (見下圖)

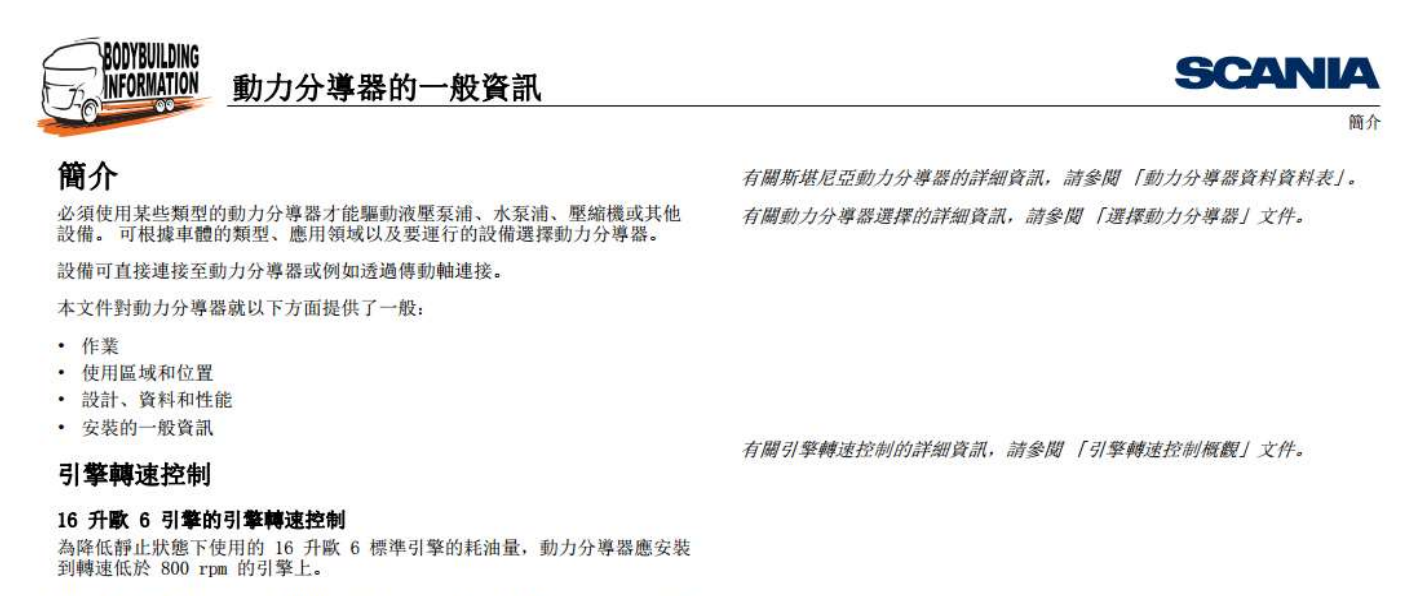

如果車輛配備 16 公升引擎和 GRSO 變速箱,這表示 EG 動力分導器 (安裝 在變數箱上的動力分導器)會有較低的轉速。因此,必須依據引擎轉速限制 選擇動力分導器。

2/2